# 使用Catalyst 9800系列无线局域网控制器配置 CMX连接并排除故障

目录

简介 <u>先决条件</u> 要求 使用的组件 配置 网络图 配置 验证 验证时间同步 验证密钥哈希 检验接口 显示命令 <u>故障排除</u> 调试 数据包捕获 参考

# 简介

本文档提供将Catalyst 9800无线LAN控制器添加到互联移动体验(CMX)的步骤,包括NMSP隧道启 动的验证和故障排除。当通过连接器或CMX内部网络连接使用DNA空间时,本文档也很有帮助。

## 先决条件

## 要求

本文档假设您已完成9800 WLC和CMX的基本设置和网络连接,仅包括将WLC添加到CMX。

您需要在9800 WLC和CMX之间打开端口TCP 22(SSH)和16113(NMSP)。

## 使用的组件

运行16.12的Cat9800

运行10.6.x的CMX

## 配置

### 网络图

### 配置

步骤1.记录Wireless Management ip address和特权15用户名和密码,以及使能口令或使能加密口 令(如果适用)。

CLI :

# show run | inc username
# show run | inc enable
# show wireless interface summar

步骤2.在CMX上,要添加无线LAN控制器,请导航至**System > Settings > Controllers and Maps** Setup,单击Advanced。

您会获得弹出向导(如果此时尚未完成)或实际设置页面。这两个示例均如下所示:

| CISCO 10.8.2-66                                  | SETTINGS                                                       | <b>\$</b>                                                                                                | <b>a</b> 😤              | Q <sup>0</sup>  | <u></u> |       |                              |                         | admin -    |
|--------------------------------------------------|----------------------------------------------------------------|----------------------------------------------------------------------------------------------------|-------------------------|-----------------|---------|-------|------------------------------|-------------------------|------------|
|                                                  | Testing                                                        |                                                                                                    |                         |                 |         |       | Dashb                        | oerd Alerts             |            |
| System at a Glance                               | Filtering<br>Location Setup                                    | Maps<br>Please select maps to add o                                                                      | or modify:              |                 |         |       |                              | (                       | © Settings |
| Node IP Address                                  | Data Privacy                                                   |                                                                                                    | Brow                    | /50             |         |       |                              | Memory                  | CPU        |
| CMX-01 192.168.1.19                              | Data Retention<br>Mail Server<br>Controllers and<br>Maps Setup | <ul> <li>Delete &amp; replace existing</li> <li>Delete &amp; replace existing</li> <li>Upload</li> </ul> | maps & analytics dat    | 3               |         |       | SP Load<br>alancer<br>ateway | 31.40%                  | 4.91%      |
| Coverage Details                                 | Import<br>Advanced<br>Upgrade                                  | Controllers<br>Please add controllers by pr<br>Controller Type                                           | roviding the informatic | n below:        |         |       |                              |                         |            |
| Placed Missing Active Ir<br>AP AP AP AP<br>0 4 0 | High Availability                                              | IP Address    Controller Version [Optional]                                                              |                         |                 |         |       | Total                        | Tue Jan 28 14:0<br>2020 | )2:30 WET  |
|                                                  |                                                                | Controller SNMP Version                                                                                  | v2c                     | •               |         |       |                              |                         |            |
|                                                  |                                                                | Controller SNMP Write<br>Community                                                                       | private                 |                 |         |       |                              |                         |            |
| Controllers                                      |                                                                | Add Controller                                                                                           |                         |                 |         |       |                              |                         | +          |
| IP Address Versi<br>192.168.1.14 8.10            |                                                                |                                                                                                    |                         |                 |         | Close | •                            | Action<br>Edit De       | lete       |
| https://192.168.1.19/configure/#                 |                                                                | -                                                                                                    | Active Missing Det      | ails 📕 Inactive |         |       |                              |                         |            |

步骤3.从**Controller Type**的下**拉列表中**,选**择Catalyst(IOS-XE)WLC**(在10.6.1上,下拉框显示 Unified WLC for Cat9800 WLC)。

| SETTINGS                                                         |                                                                                                    |                                                                     |       | ×          |
|------------------------------------------------------------------|----------------------------------------------------------------------------------------------------|---------------------------------------------------------------------|-------|------------|
| Tracking<br>Filtering<br>Location Setup                          | Maps<br>Please select maps to add o                                                                      | or modify:<br>Browse.                                               |       |            |
| Data Retention<br>Mail Server<br>✓ Controllers and<br>Maps Setup | <ul> <li>Delete &amp; replace existing</li> <li>Delete &amp; replace existing</li> <li>Upload</li> </ul> | maps & analytics data                                               |       |            |
| Import<br>Advanced                                               | Controllers                                                                                              |                                                                     | - 015 |            |
| Upgrade<br>High Availability                                     | Please add controllers by pr<br>Controller Type<br>IP Address -<br>Controller Version<br>[Optional]      | AireOS WLC -<br>AireOS WLC -<br>AireOS WLC<br>Catalyst (IOS-XE) WLC | low:  |            |
|                                                                  | Controller SNMP Version<br>Controller SNMP Write<br>Community<br>Add Controller                          | v2c -                                                               |       |            |
|                                                                  |                                                                                                    |                                                                     |       | Close Save |

步骤4.提供Cat9800 WLC IP地址、Priv 15用户名、密码和启用密码,以允许CMX配置访问Cat9800 WLC。CMX将使用SSH连接(因此需要在两台设备之间打开的SSH端口)来连接9800并配置 NMSP隧道。选择**添加控**制器,**然后**关闭弹出窗口。

#### SETTINGS

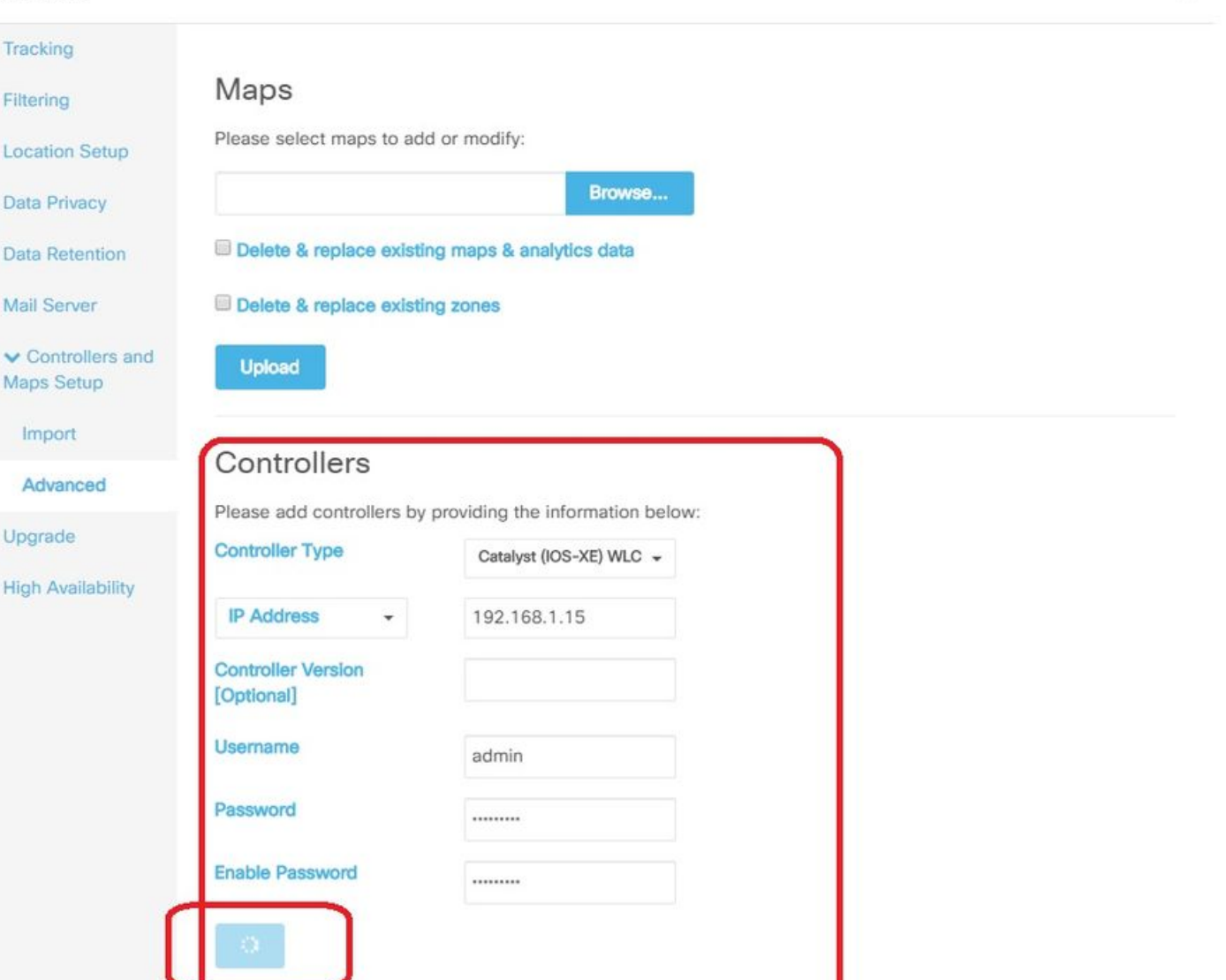

#### CMX将自动将这些配置推送到Cat9800 WLC并建立NMSP隧道

# nmsp enable

- # aaa new-model
- # aaa session-id common # aaa authorization credential-download wcm\_loc\_serv\_cert local

# aaa attribute list cmx<mac>

- # username <CMX mac address> mac aaa attribute list cmx\_<mac>
- # attribute type password <CMX key hash>
- # netconf-yang

验证

#### 验证NMSP隧道是否处于活动状态,并从9800的角度传输数据:

9800#show nmsp status NMSP Status Close

Save

| Data     | Transport |        |       |       |   |    |
|----------|-----------|--------|-------|-------|---|----|
|          |           |        |       |       |   |    |
| 10.48.71 | .119      | Active | 16279 | 16279 | 7 | 80 |
| TLS      |           |        |       |       |   |    |

#### 从系统页面底部的CMX角度验证相同的隧**道状**态:

| cisco 10.6.2.33 |            |              |            |                |              |               | DE<br>& LO | ♥<br>TECT<br>DCATE | ANALYTICS       | <del>ç</del><br>Connect | CC<br>T MANAGE      | SYSTEM        |                   |                                    |                       |                   |            |           |            | admin -     |
|-----------------|------------|--------------|------------|----------------|--------------|---------------|------------|--------------------|-----------------|-------------------------|---------------------|---------------|-------------------|------------------------------------|-----------------------|-------------------|------------|-----------|------------|-------------|
|                 |            |              |            |                |              |               |            |                    |                 |                         |                     |               |                   |                                    |                       |                   |            | Dashboard |            |             |
| System          | at a Gla   | ance         |            |                |              |               |            |                    |                 |                         |                     |               |                   |                                    |                       |                   |            |           |            | Settings    |
| Node            |            | IP Address   |            | Node Type      |              | Services      |            |                    |                 |                         |                     |               |                   |                                    |                       |                   |            |           | Memory     | CPU         |
| NicoCMX1        |            | 10.48.71.119 |            | Low-End        |              | Configuration | Location   | Analyt             | ics             | Connect                 | Dat                 | abase Cach    | e Hype<br>Locatie | r Location<br>on Heatmap<br>Engine | NMSP Load<br>Balancer | Gateway           |            |           | 22.60%     | 9.00%       |
|                 |            |              |            |                |              |               |            |                    | Healthy         | Warnin                  | ng Critical         |               |                   |                                    |                       |                   |            |           |            |             |
| Coverage D      | etails     |              |            |                |              |               |            |                    |                 |                         |                     |               |                   |                                    |                       |                   |            |           |            |             |
| Access Point    | s          |              |            | Map Eleme      | nts          |               |            |                    | Active Device   | s                       |                     |               |                   |                                    |                       |                   |            | System Ti | ime        |             |
| Placed AP       | Missing AF | Active AP    | Inactive A | AP Campus<br>2 | Buildin<br>1 | g Floor<br>1  | Zone<br>0  | Total              | Associated<br>0 | l Client                | Probing Client<br>0 | RFID Tag<br>0 | BLE Tag<br>0      | Interferer<br>0                    | Rogue AP<br>0         | Rogue Client<br>0 | Total<br>0 | Fri Aug   | 09 11:47:5 | 8 CEST 2019 |
|                 |            |              |            |                |              |               |            |                    | Healthy         | Warnin                  | ng Critical         |               |                   |                                    |                       |                   |            |           |            |             |
|                 |            |              |            |                |              |               |            |                    |                 |                         |                     |               |                   |                                    |                       |                   |            |           |            |             |
| Controllers     |            |              |            |                |              |               |            |                    |                 |                         |                     |               |                   |                                    |                       |                   |            |           |            | +           |
| IP Address      |            |              | Version    |                |              |               | Bytes In   |                    |                 | Bytes Out               | t First Heard       |               |                   |                                    | Last                  | Heard             |            | Action    |            |             |
| 10.48.71.120    |            |              | 16.12.1.0  |                |              |               | 207 KB     |                    |                 | 208 KB                  | 08/06/19, 3:5       | 56 pm         |                   |                                    | 1s aç                 | 10                |            |           | Edit De    | lete        |
| Active Inactive |            |              |            |                |              |               |            |                    |                 |                         |                     |               |                   |                                    |                       |                   |            |           |            |             |

### 验证时间同步

最佳实践是将CMX和WLC都指向同一网络时间协议(NTP)服务器。

在9800 CLI中,运行命令:

(config)#ntp server <IP address of NTP>
要更改CMX中NTP服务器的IP地址:

步骤1.以cmxadmin身份登录命令行

步骤2.检查NTP与cmxos运行状况ntp的同步

第三步: 如果要重新配置NTP服务器,可以使用cmxos ntp clear**,然后**使用cmxos ntp type。

步骤4. NTP服务器与CMX同步后,运行命令**cmxctl restart** 以重新启动CMX服务并切换回 cmxadmin用户。

#### 验证密钥哈希

当您将WLC添加到CMX,然后CMX在WLC配置中添加其密钥哈希时,此过程应自动发生。但是 ,您可以验证此设置,或在出现问题时手动添加。

CMX输入的命令包括:

(config)#username <CMX mac> mac aaa attribute list cmx\_<CMX MAC> (config)# attribute type password <CMX key hash>

要了解CMX上的SHA2密钥是什么,请使用:

cmxctl config authinfo get

#### 检验接口

NMSP将仅从接口集发送为"无线管理接口"(默认情况下,9800-CL上为Gig2)。 用作服务端口的接口(设备的gig0/0或9800-CL的Gig1)不会发送NMSP流量。

#### 显示命令

您可以验证在9800 WLC的NSMP级别订用了哪些服务

| 9800#show nmsp subs | scription detail      |  |  |  |  |  |  |  |
|---------------------|-----------------------|--|--|--|--|--|--|--|
| CMX IP address: 10. | .48.71.119            |  |  |  |  |  |  |  |
| Service Subservice  |                       |  |  |  |  |  |  |  |
|                     |                       |  |  |  |  |  |  |  |
| RSSI                | Tags, Mobile Station, |  |  |  |  |  |  |  |
| Spectrum            |                       |  |  |  |  |  |  |  |
| Info                | Mobile Station,       |  |  |  |  |  |  |  |
| Statistics          | Tags, Mobile Station, |  |  |  |  |  |  |  |
| AP Info             | Subscription          |  |  |  |  |  |  |  |

#### 您可以获取NMSP隧道统计信息

| 9800#show nmsp statistics summary<br>NMSP Global Counters |   |   |
|-----------------------------------------------------------|---|---|
| Number of restarts                                        | : | 0 |
| SSL Statistics                                            |   |   |
| Total amount of verifications                             | : | 0 |
| Verification failures                                     | : | 0 |
| Verification success                                      | : | 0 |
| Amount of connections created                             | : | 1 |
| Amount of connections closed                              | : | 0 |
| Total amount of accept attempts                           | : | 1 |
| Failures in accept                                        | : | 0 |
| Amount of successful accepts                              | : | 1 |
| Amount of failed registrations                            | : | 0 |
| AAA Statistics                                            |   |   |
| Total amount of AAA requests                              | : | 1 |
| Failed to send requests                                   | : | 0 |
| Requests sent to AAA                                      | : | 1 |
| Responses from AAA                                        | : | 1 |
| Responses from AAA to validate                            | : | 1 |
| Responses validate error                                  | : | 0 |
| Responses validate success                                | : | 1 |

| 9800#show<br>NMSP Cont | w nmsp statistics connection<br>nection Counters |         |
|------------------------|--------------------------------------------------|---------|
|                        |                                                  |         |
| CMX IP A               | ddress: 10.48.71.119, Status: Activ              | re      |
| State:                 |                                                  |         |
| Conn                   | ections : 1                                      |         |
| Disc                   | onnections : 0                                   |         |
| Rx Da                  | ata Frames : 81                                  |         |
| Tx Da                  | ata Frames : 7                                   |         |
| Unsuj                  | pported messages : 0                             |         |
| Rx Mes                 | sage Counters:                                   |         |
| ID                     | Name                                             | Count   |
|                        | Febo Poguost                                     | 16316   |
| 1                      | Capability Natification                          | 2       |
| 13                     | Moscurromont Poguost                             | 2       |
| 16                     | Information Request                              | 2<br>69 |
| 20                     | Statistics Request                               | 2       |
| 30                     | Service Subscribe Request                        | 2       |
| 74                     | BLE Floor Beacon Scan Request                    | 4       |
| Tx Mes                 | sage Counters:                                   | -       |
| TD                     | Name                                             | Count   |
|                        |                                                  |         |
| 2                      | Echo Response                                    | 16316   |
| 7                      | Capability Notification                          | 1       |
| 14                     | Measurement Response                             | 2       |
| 21                     | Statistics Response                              | 2       |
| 31                     | Service Subscribe Response                       | 2       |

## 故障排除

#### 调试

获取NMSP隧道建立的调试日志,但可以使用从16.12及更高版本开始的放射性跟踪完成。

#debug wireless ip <CMX ip> monitor-time x 此命令将为所提及的CMX IP地址启用x分钟调试。该文件将在bootflash:/中创建,并且将遵循前缀 "ra\_trace\_IP\_x.x.x.x\_.....。" 它将包含与NMSP调试相关的所有已整理日志。

要查看eWLC终端上的实时调试,请输入命令:

#monitor log process nmspd level debug
要停止实时调试,请输入CTRL+C。

#### 数据包捕获

在eWLC上收集数据包捕获,使用ACL仅过滤eWLC和CMX ip之间的流量。eWLC ip 192.168.1.15和CMX ip 192.168.1.19示例:

```
eWLC-9800-01(config)#ip access-list extended CMX
eWLC-9800-01(config-ext-nacl)#permit ip host 192.168.1.15 host 192.168.1.19
eWLC-9800-01(config-ext-nacl)#permit ip host 192.168.1.19 host 192.168.1.15
eWLC-9800-01(config-ext-nacl)#end
eWLC-9800-01#monitor capture CMX access-list CMX interface gigabitEthernet 2 both start
eWLC-9800-01#
Jan 30 11:53:22.535: %BUFCAP-6-ENABLE: Capture Point CMX enabled.
...
eWLC-9800-01#monitor capture CMX stop
Stopped capture point : CMX
eWLC-9800-01#
Jan 30 11:59:04.949: %BUFCAP-6-DISABLE: Capture Point CMX disabled.
```

eWLC-9800-01#monitor capture CMX export bootflash:/cmxCapture.pcap

然后,您可以通过CLI或从GUI的Troubleshooting > Packet Capture > Export下载捕获。或者通过 Administration > Management > File manager > bootflash:。

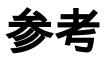

9800上的无线调试和日志收集